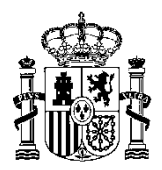

MINISTERIO DE HACIENDA Y ADMINISTRACIONES PÚBLICAS SECRETARÍA DE ESTADO DE PRESUPUESTOS Y GASTOS

INTERVENCIÓN GENERAL DE LA ADMINISTRACIÓN DEL ESTADO

SUBDIRECCIÓN GENERAL DE APLICACIONES DE CONTABILIDAD Y CONTROL

## Guía para la importación de un certificado electrónico a nivel de máquina en un servidor

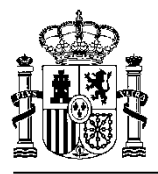

**1**<sup>o</sup>) Abrimos una consola nueva (*Console Root*):

| Security<br>Configural | y<br>H                                               |                                                            |                        |                |                 |                    |                      |                  |              |
|------------------------|------------------------------------------------------|------------------------------------------------------------|------------------------|----------------|-----------------|--------------------|----------------------|------------------|--------------|
|                        |                                                      |                                                            |                        |                |                 |                    |                      |                  |              |
| Sorolla 12.            |                                                      |                                                            |                        |                |                 |                    |                      |                  |              |
| WinZip                 |                                                      |                                                            |                        |                |                 |                    |                      |                  |              |
| 1                      |                                                      |                                                            |                        |                |                 |                    |                      |                  |              |
| Recycle B              |                                                      |                                                            |                        |                |                 |                    |                      |                  |              |
| <b>S</b>               |                                                      |                                                            |                        |                |                 |                    |                      |                  |              |
| Usuarios.e             |                                                      |                                                            |                        |                |                 |                    |                      |                  |              |
| Sorolla                |                                                      |                                                            |                        |                |                 |                    |                      |                  |              |
| SQL Serv               |                                                      |                                                            |                        |                |                 |                    |                      |                  |              |
| Managem                |                                                      |                                                            |                        |                |                 |                    |                      |                  |              |
|                        |                                                      |                                                            |                        |                |                 |                    |                      |                  |              |
|                        |                                                      |                                                            |                        |                |                 |                    |                      |                  |              |
|                        |                                                      |                                                            |                        |                |                 |                    |                      |                  |              |
|                        |                                                      |                                                            |                        |                |                 |                    |                      |                  |              |
|                        |                                                      |                                                            |                        |                |                 |                    |                      |                  |              |
|                        |                                                      |                                                            |                        |                |                 |                    |                      |                  |              |
|                        |                                                      |                                                            |                        |                |                 |                    |                      |                  |              |
|                        |                                                      |                                                            | _                      |                |                 |                    |                      |                  |              |
| Run                    |                                                      | ? >                                                        |                        |                |                 |                    |                      |                  |              |
| 1                      | Type the name of a progr<br>Internet resource, and W | ram, folder, document, or<br>/indows will open it for you. |                        |                |                 |                    |                      |                  |              |
| Open:                  | mmc.exe                                              | <u> </u>                                                   |                        |                |                 |                    |                      |                  |              |
|                        |                                                      |                                                            |                        |                |                 |                    |                      |                  |              |
|                        | OK .                                                 | Cancel Browse                                              |                        |                |                 |                    |                      |                  |              |
| 🍂 Start                | 12 🧟 🗊 🗞 🌿                                           | (a) Microsoft Windows 2                                    | Discontinue - Microsof | ( My Documents | C:\SOROLLA\WWW\ | C:\SOROLLA\Utildad | Consola_Certificados | C:\WINDOWS\syste | <b>00</b> 60 |

2º) Seleccionamos Files->Add/Remove Snap In:

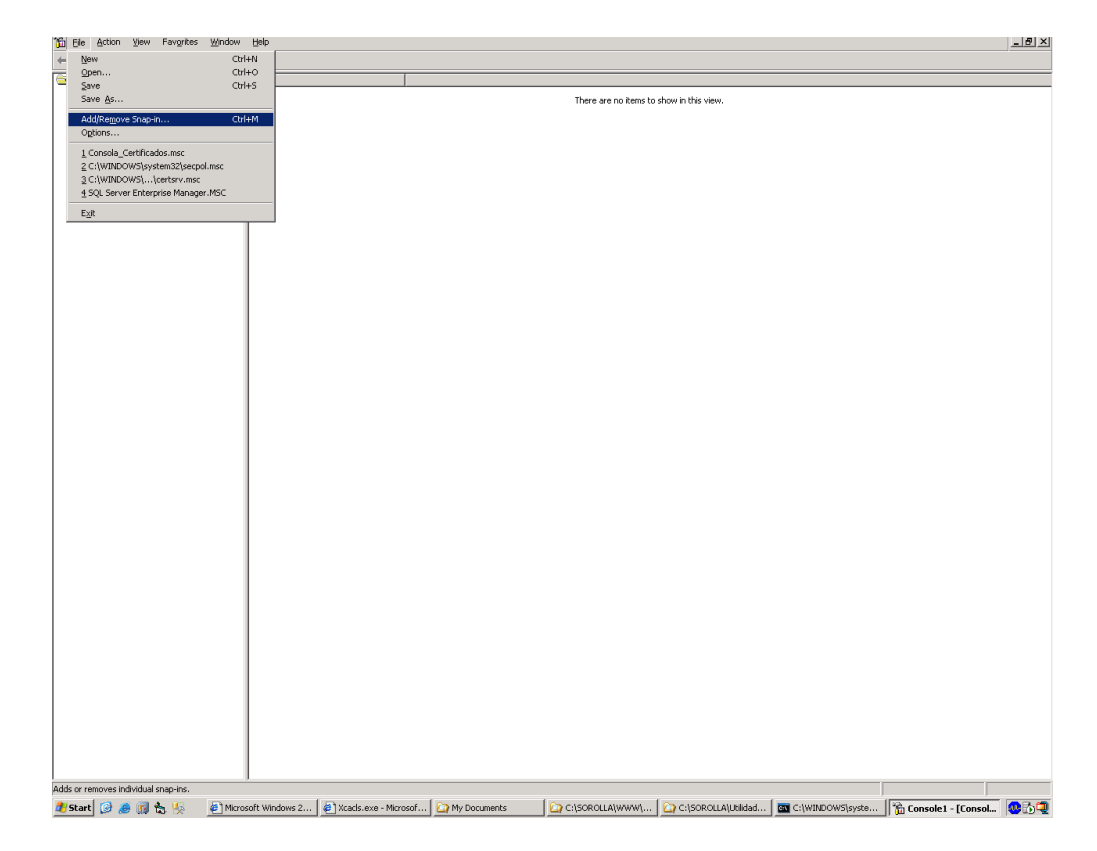

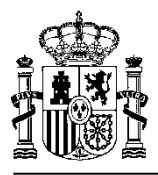

| Ele Action View Favorites Window Help |                                                                       |  |
|---------------------------------------|-----------------------------------------------------------------------|--|
| Console Root Name                     |                                                                       |  |
|                                       | There are no items to show in this view.                              |  |
|                                       |                                                                       |  |
|                                       | Add/Remove Snap-in Y X                                                |  |
|                                       | Use this page to add or remove a standalone Snap-in from the console. |  |
|                                       | Snapine added to:                                                     |  |
|                                       |                                                                       |  |
|                                       |                                                                       |  |
|                                       |                                                                       |  |
|                                       |                                                                       |  |
|                                       |                                                                       |  |
|                                       |                                                                       |  |
|                                       | Description                                                           |  |
|                                       |                                                                       |  |
|                                       |                                                                       |  |
|                                       | Lenove Poou                                                           |  |
|                                       | OK Cancel                                                             |  |
|                                       |                                                                       |  |
|                                       |                                                                       |  |
|                                       |                                                                       |  |
|                                       |                                                                       |  |
|                                       |                                                                       |  |
|                                       |                                                                       |  |
|                                       |                                                                       |  |
|                                       |                                                                       |  |
|                                       |                                                                       |  |
|                                       |                                                                       |  |
|                                       |                                                                       |  |
|                                       |                                                                       |  |
| art 🔞 🛋 🖬 🐜 🕼 🖉 Microsoft Wind        | nws 2                                                                 |  |

3º) Pulsamos el botón Add:

- Seleccionamos Certificates y pulsamos el botón Add.

| Lonsole Root | Name                                                                                                    |  |
|--------------|----------------------------------------------------------------------------------------------------|--|
|              | There are no items to show in this view.                                                                                        |  |
|              |                                                                                                    |  |
|              | Add/Remove Snap-in                                                                                                    |  |
|              | Standslone Extensions                                                                                                    |  |
|              | Use this page to add a remove a standaloge Spania from the console                                                              |  |
|              |                                                                                                    |  |
|              | Snap-ins added to: Console Root                                                                                                 |  |
|              | Add Standalone Snap-in                                                                                                    |  |
|              | Available Standalone Snap-ins:                                                                                                  |  |
|              | Snap-in Vendor A                                                                                                    |  |
|              | Main Net Framework 1.1 Configuration Microsoft Corporation                                                                      |  |
|              | Active Directory Domains and Trusts Microsoft Corporation                                                                       |  |
|              | Stative Directory Sites and Services Microsoft Corporation                                                                      |  |
|              | Microsoft Corporation                                                                                                    |  |
|              | Administrator corporativo de Micros Microsoft Corporation                                                                       |  |
|              | 2 Autorization Manager Microsoft Corporation                                                                                    |  |
|              | Cettricates Microsoft Corporation                                                                                               |  |
|              | Description                                                                                                    |  |
|              | The Certificates snap-in allows you to browse the contents of the<br>certificate stores for yourself, a service, or a computer. |  |
|              |                                                                                                    |  |
|              |                                                                                                    |  |
|              | Add Dime                                                                                                    |  |
|              |                                                                                                    |  |
|              |                                                                                                    |  |
|              |                                                                                                    |  |
|              |                                                                                                    |  |
|              |                                                                                                    |  |
|              |                                                                                                    |  |
|              |                                                                                                    |  |
|              |                                                                                                    |  |
|              |                                                                                                    |  |
|              |                                                                                                    |  |
|              |                                                                                                    |  |
|              |                                                                                                    |  |
|              |                                                                                                    |  |
|              |                                                                                                    |  |

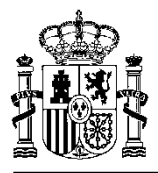

| 🚡 Eile Action View Favorites Windo | w <u>H</u> elp                           |                       |                                 |                                |                     |                  |                    | _8× |  |  |
|------------------------------------|------------------------------------------|-----------------------|---------------------------------|--------------------------------|---------------------|------------------|--------------------|-----|--|--|
| ← → 🔟 🖳 😫                          |                                          |                       |                                 |                                |                     |                  |                    |     |  |  |
| Console Root                       | Name                                     |                       |                                 |                                |                     |                  |                    |     |  |  |
|                                    | There are no items to show in this view. |                       |                                 |                                |                     |                  |                    |     |  |  |
|                                    |                                          |                       |                                 |                                |                     |                  |                    |     |  |  |
|                                    |                                          | Add/Remove            | Snap-in                         |                                | ? ×                 |                  |                    |     |  |  |
|                                    |                                          | Standalone            | Extensions                      |                                |                     |                  |                    |     |  |  |
|                                    |                                          | Use this pag          | ge to add or remove a standa    | lone Snap-in from the console. |                     |                  |                    |     |  |  |
|                                    |                                          | Snap-ins ad           | Ided to: 🦳 Console Root         |                                | (Ba)                |                  |                    |     |  |  |
|                                    |                                          |                       | 122 0000000                     |                                |                     |                  |                    |     |  |  |
|                                    |                                          | Add Stand<br>Certific | lalone Snap-in<br>:ates snap-in |                                | ?  ×                | X                |                    |     |  |  |
|                                    |                                          | 1                     |                                 |                                |                     |                  |                    |     |  |  |
|                                    |                                          | This                  | s snap-in will always manage    | certificates for:              |                     |                  |                    |     |  |  |
|                                    |                                          |                       | My user account                 |                                |                     |                  |                    |     |  |  |
|                                    |                                          |                       | Service account                 |                                |                     |                  |                    |     |  |  |
|                                    |                                          |                       |                                 |                                |                     |                  |                    |     |  |  |
|                                    |                                          |                       |                                 |                                |                     |                  |                    |     |  |  |
|                                    |                                          |                       |                                 |                                |                     |                  |                    |     |  |  |
|                                    |                                          |                       |                                 |                                |                     |                  |                    |     |  |  |
|                                    |                                          |                       |                                 |                                |                     |                  |                    |     |  |  |
|                                    |                                          |                       |                                 |                                |                     |                  |                    |     |  |  |
|                                    |                                          | -                     |                                 |                                |                     |                  |                    |     |  |  |
|                                    |                                          |                       |                                 |                                |                     |                  |                    |     |  |  |
|                                    |                                          |                       |                                 |                                |                     |                  |                    |     |  |  |
|                                    |                                          |                       |                                 | < <u>B</u> ack                 | <u>N</u> ext > Can  | cel              |                    |     |  |  |
|                                    |                                          |                       |                                 |                                |                     |                  |                    |     |  |  |
|                                    |                                          |                       |                                 |                                |                     |                  |                    |     |  |  |
|                                    |                                          |                       |                                 |                                |                     |                  |                    |     |  |  |
|                                    |                                          |                       |                                 |                                |                     |                  |                    |     |  |  |
|                                    |                                          |                       |                                 |                                |                     |                  |                    |     |  |  |
|                                    |                                          |                       |                                 |                                |                     |                  |                    |     |  |  |
|                                    | 1                                        |                       |                                 |                                |                     |                  |                    |     |  |  |
|                                    |                                          |                       |                                 |                                |                     |                  |                    |     |  |  |
|                                    |                                          |                       |                                 |                                |                     |                  |                    |     |  |  |
|                                    |                                          |                       |                                 |                                |                     |                  |                    |     |  |  |
|                                    | 1                                        |                       |                                 |                                |                     |                  |                    |     |  |  |
|                                    |                                          |                       |                                 |                                |                     |                  |                    |     |  |  |
|                                    | 1                                        |                       |                                 |                                |                     |                  |                    |     |  |  |
| 🎒 Start 😥 🍝 🗊 歳 🧏 🛛 🖗 M            | crosoft Windows 2                        | Xcacls.exe - Microsof | My Documents                    | C:\SOROLLA\WWW\                | C:\SOROLLA\Utilidad | C:\WINDOWS\syste | Console1 - [Consol |     |  |  |
|                                    |                                          |                       |                                 |                                |                     |                  |                    |     |  |  |

- Marcamos Computer Account y pulsamos Next:

- Seleccionamos *Local computer* podemos o no marcar el check en función de si salvamos o no la consola en uso. Pulsamos *Finish*:

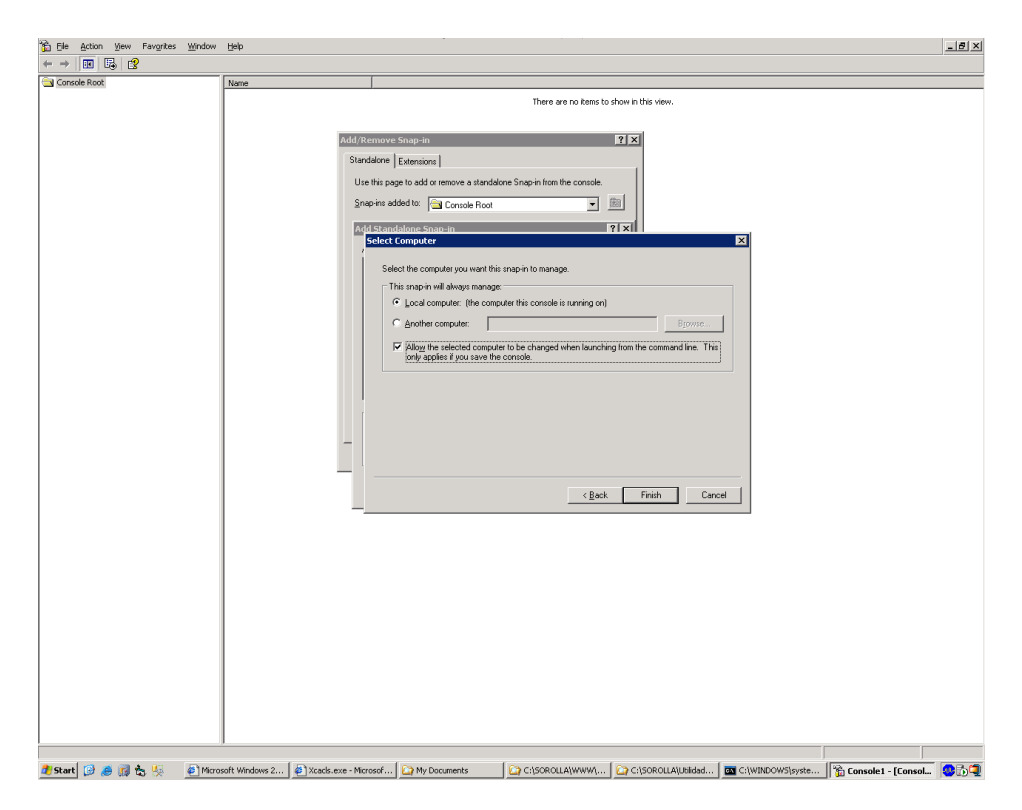

Cerramos todos los formularios que se habían cargado.

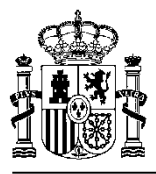

4º) Nos ubicamos en la ruta Personal->Certificates:

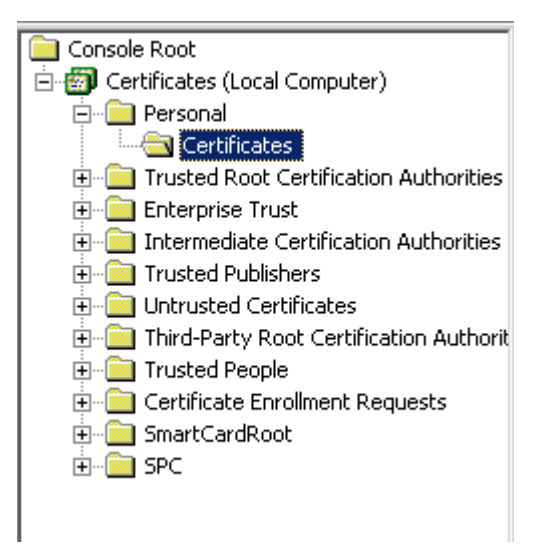

- Pulsamos el botón derecho del ratón All Taks->Import:
- Ponemos All files y seleccionamos el certificado deseado:

| 👸 Eile Action View Favorites Wit                                                                                                    | ndow <u>H</u> elp                                                                                                    |                                                                                                    |                                                                                                    |                                                                                      |                                       |                      |              |                       | _8× |
|----------------------------------------------------------------------------------------------------|----------------------------------------------------------------------------------------------------|----------------------------------------------------------------------------------------------------|----------------------------------------------------------------------------------------------------|--------------------------------------------------------------------------------------|---------------------------------------|----------------------|--------------|-----------------------|-----|
| ⇔ → 🗈 🖬 💼 🔮 🚱 🔮                                                                                                    |                                                                                                    |                                                                                                    |                                                                                                    |                                                                                      |                                       |                      |              |                       |     |
| Console Root                                                                                                    | Issued To 🔺                                                                                                    | Iss                                                                                                    | ued By                                                                                                    | Expiration Date                                                                      | Intended Purposes                     | Friendly Name        | Status       | Certificate Tem       |     |
| Certificates (Local Computer)     Certificates (Local Computer)     Certificates     Trusted Root Certification Autho     Trusted Root Certification Autho     Trusted Publishes     Differented Publishes     Differented Publishes     Differented Publishes     Differented Publishes     Differented Publishes     Differented Publishes | The second second secon | N FIRMA ELECTRONI FN<br>ET.oficinas.sepg.minh Co                                                             | MT Clase 2 CA<br>nunica2                                                                                                    | 26/09/2009<br>05/11/2009                                                             | <all><br/>Client Authenbication</all> | <none></none>        |              | Computer              |     |
| <ul> <li>Boot Tutato Prope</li> <li>Cartiface England Requests</li> <li>Sector Sector</li> <li>Sector</li> </ul>                                                                                                    |                                                                                                    | Certificate Impor<br>File to Import<br>Specify th<br>Elle name:<br>Note: Mor<br>Person<br>Crypton<br>Microso | rt Wilzard<br>iffe you want to import.<br>e than one certificate can be s<br>il Informédion Exchange-PKCS<br>prachic Message Syntax Stand<br>ft Serialzed Certificate Store ( | tored in a single file in the<br>#12 (.FPX,.P12)<br>and PRCS #7 Cettificatos<br>SST) | Egonse<br>folowing formats:<br>(.P7B) | 1                    |              |                       |     |
|                                                                                                    |                                                                                                    | Open<br>Look jn: [                                                                                           | 🔁 Máquina                                                                                                    | -                                                                                    | G 🗊 🖻 🖽 -                             | ? 🗙                  |              |                       |     |
| ۲                                                                                                    | ×                                                                                                    | My Consulta<br>My Consultant<br>My Consultant<br>My Consultant<br>My Consultant<br>My Network                |                                                                                                    |                                                                                      | × [                                   | <u>Ipan</u><br>ancel |              |                       |     |
| Personal store contains 2 certificates.                                                                                                    |                                                                                                    |                                                                                                    |                                                                                                    |                                                                                      |                                       |                      |              |                       |     |
| 🏄 Start 🔀 🦽 🚮 🏠 🍕 🧧                                                                                                    | Microsoft Windows 2                                                                                                    | Zcads.exe - Microsof.                                                                                        | 🔯 My Documents                                                                                                    | C:\SOROLLA\WW                                                                        | W(   🏠 C:\SOROLLA(I                   | Jtilidad 🛛 🚾 C:\W    | INDOWS\syste | 📸 Console1 - [Consol. |     |

- Escribimos la Password del certificado pulsamos *Next* y finalizamos.

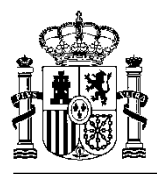

| Brief Kont Wer Feynter Window (set)     Control Rott                                                                                                    | 🚡 Console1 - [Console Root\Certificates (L                                                                                                    | .ocal Computer)\Personal\Certificate                                          | 5] ES Spanish (Intern                                                                                                    | ational Sort) 🛛 😧                                                                                                    |                                                            |                                                  |            |                        | _ 8 ×   |
|----------------------------------------------------------------------------------------------------|----------------------------------------------------------------------------------------------------|-------------------------------------------------------------------------------|----------------------------------------------------------------------------------------------------|----------------------------------------------------------------------------------------------------|------------------------------------------------------------|--------------------------------------------------|------------|------------------------|---------|
| Transfer Start Start S | Ele Action View Favorites Window                                                                                                    | Help                                                                          |                                                                                                    |                                                                                                    |                                                            |                                                  |            |                        | _ # ×   |
| Control Add       Date: En       Stated By       Lipseted Gas       Perced       State       Control Add         Control Add       Discoling Control Added       Stated By       Lipseted Gas       Control Added       Stated By       Control Added       Stated By       Control Added       Control Added                                                                                                    |                                                                                                    |                                                                               |                                                                                                    | 1                                                                                                    | 1                                                          |                                                  |            |                        |         |
|                                                                                                    | Console Root     Console Root     Console Root     Personal     Destrictes     Trusted Root Certification Authorities     Trusted Root Certification Authorities     Trusted Publichers     Trusted Certification Authorities     Trusted Certification Authorities     Trusted Certification Authorities     Trusted Certification Authorities     Trusted Certification Authorities     Trusted Certification Authorities     Trusted Certification Authorities     Trusted Certification Authorities     Trusted Certification Authorities     Trusted Certification Authorities     Trusted Certification Authorities     Trusted Certification Authorities     Trusted Certification Authorities     Trusted People     Trusted Certification Authorities | Issuel To A<br>EDESCRIPCION FIRMA ELECTRONL<br>SRV-SORONET.oficinas.sepg.minh | Issued by<br>FIMT Clase 2 CA<br>Comunica2                                                                                                    | Expiration Date<br>26/09/2009<br>05/11/2009                                                                                           | Intended Purposes<br><all><br/>Client Authentication</all> | Friendly Name<br><none><br/><none></none></none> | Status     | Certificate Tem        |         |
| Personal store contains 2 certificates.          # Start       @ @ @ the View Plances it Windows 2       @ Xcade.exe - Microsof       My Documents       C 1/SCRCULAL/Ubilded       @ C1/WINDOWS/syste       The Consolet - [Console.                                                                                                    | ⊖SmartCardRoot<br>⊕SPC                                                                                                    | Password<br>To mail                                                           | than security, the private key was prote<br>ne password for the private key.<br>word:<br>Enable strong private key protection .V.<br>Private key is used by an application if y<br>they this key as exportable. This will all<br>keys at a later time. | cted with a password<br>u will be promoted ev<br>out enable this option,<br>w you to back up or t<br>< <u>Back</u> <u><u>Uext</u></u> | ery time the ransport your                                 |                                                  |            |                        |         |
| 🦺 Start 🧭 🥭 🗊 🗞 🎭 🖉 Microsoft Windows 2 🖉 Xcacls.exe - Microsof 🏠 My Documents 🔄 🏠 C:\SOROLLA\WWW\ 🏠 C:\SOROLLA\WINDUX\Sizyste 🛚 📸 C:\WINDOWS\syste 📲 Consolet - [Consol                                                                                                    | Personal store contains 2 certificates.                                                                                                    |                                                                               |                                                                                                    |                                                                                                    |                                                            |                                                  |            |                        |         |
|                                                                                                    | 🏄 Start 🚱 🥭 🗊 🏡 🎋 🛛 🖉 Micro                                                                                                    | osoft Windows 2 🛛 🙋 Xcacls.exe - Micro                                        | sof 🏠 My Documents                                                                                                    | C:\SOROLLA\WWW                                                                                                    | 1 🔯 C:\SOROLLA\U                                           | tilidad 🔤 C:\WINE                                | )OW5\syste | 🔡 🚡 Console1 - [Consol | - 🥵 🔂 📮 |

| OT The Working New Landings                     | Window Tich             |                                                  |                             |                          |                                       |                                 |            |                    |  |
|-------------------------------------------------|-------------------------|--------------------------------------------------|-----------------------------|--------------------------|---------------------------------------|---------------------------------|------------|--------------------|--|
| ⇔ → 🗈 🖬 💼 🔮 💀                                   | 12                      |                                                  |                             |                          |                                       |                                 |            |                    |  |
| Console Root                                    | Issued To 🖉             | 1                                                | ssued By                    | Expiration Date          | Intended Purposes                     | Friendly Name                   | Status (   | ertificate Tem     |  |
| Gertificates (Local Computer)                   | DESCRIPCIO<br>SRV-SORON | ON FIRMA ELECTRONI F<br>IET.oficinas.sepg.minh ( | NMT Clase 2 CA<br>Iomunica2 | 26/09/2009<br>05/11/2009 | <all><br/>Client Authentication</all> | <none><br/><none></none></none> | (          | Computer           |  |
| Trusted Root Certification     Enterprise Trust | Authorities             |                                                  |                             |                          |                                       |                                 |            |                    |  |
| Trusted Publishers     Untrusted Certificates   | Autorities              |                                                  |                             |                          |                                       |                                 |            |                    |  |
|                                                 | uests                   |                                                  |                             |                          |                                       |                                 |            |                    |  |
| ⊕- 🧰 SmartCardRoot<br>⊕- 🚞 SPC                  |                         |                                                  |                             |                          |                                       |                                 |            |                    |  |
|                                                 |                         |                                                  |                             |                          |                                       |                                 |            |                    |  |
|                                                 |                         |                                                  |                             |                          |                                       |                                 |            |                    |  |
|                                                 |                         |                                                  |                             |                          |                                       |                                 |            |                    |  |
|                                                 |                         |                                                  |                             |                          |                                       |                                 |            |                    |  |
|                                                 |                         |                                                  |                             |                          |                                       |                                 |            |                    |  |
|                                                 |                         |                                                  |                             |                          |                                       |                                 |            |                    |  |
|                                                 |                         |                                                  |                             |                          |                                       |                                 |            |                    |  |
|                                                 |                         |                                                  |                             |                          |                                       |                                 |            |                    |  |
|                                                 |                         |                                                  |                             |                          |                                       |                                 |            |                    |  |
|                                                 |                         |                                                  |                             |                          |                                       |                                 |            |                    |  |
|                                                 |                         |                                                  |                             |                          |                                       |                                 |            |                    |  |
|                                                 |                         |                                                  |                             |                          |                                       |                                 |            |                    |  |
|                                                 |                         |                                                  |                             |                          |                                       |                                 |            |                    |  |
| •                                               |                         |                                                  |                             |                          |                                       |                                 |            |                    |  |
| Personal store contains 2 certificates.         |                         |                                                  |                             |                          |                                       |                                 |            |                    |  |
| 🕏 Start 😥 🏉 🗊 🖏 👯                               | Microsoft Windows 2     | . 🕼 Xcacls.exe - Microso                         | f   🏠 My Documents          | C:\SOROLLA\WW            | //   🏠 C:\SOROLLA\U                   | tilidad 🛛 🚾 C:\WIM              | DOW5\syste | Console1 - [Consol |  |

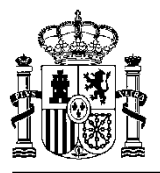

- **5**<sup>2</sup>) Hay que conceder permisos al nuevo certificado en función del sistema operativo de la máquina desde la línea de comando.
  - **PARA 2003 (IIS 6)** winhttpcertcfg -g -c LOCAL\_MACHINE\My -s INTRANET.MITYC.AGE -a IIS\_WPG
  - PARA 2000 (IIS 5) winhttpcertcfg -g -c LOCAL\_MACHINE\My -s INTRANET.MITYC.AGE -a ASPNET

Cuando el asunto del certificado contiene espacios en blanco o es muy largo, después del parámetro -s se puede introducir una parte significativa de la cadena en vez de todo el literal en este caso por ejemplo: winhttpcertcfg -g -c LOCAL\_MACHINE\My -s MITYC -a IIS\_WPG

- Ejemplo visual:

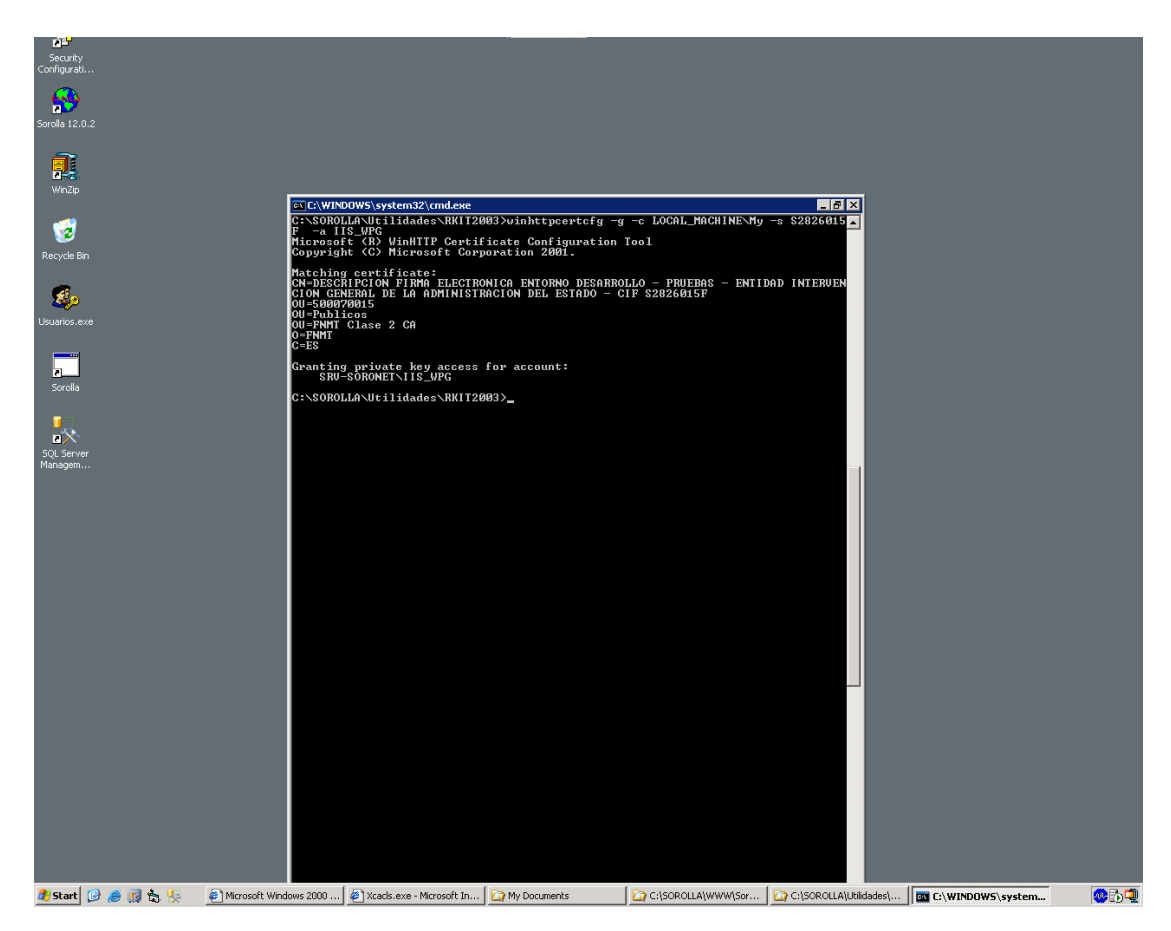

## 6º) Introducción de la URL para la obtención del Token y del asunto del certificado en el WebConfig del Servicio Web de SOROLLA

Estos datos serán solicitados al grupo de desarrollo de SOROLLA en el teléfono 91 583 14 35 (José Pedro Pascual).